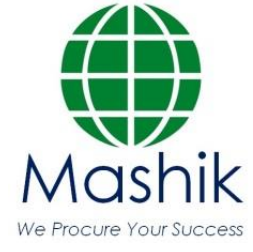

# <u>מדריך הרשמה לתיבת הצעות</u>

תיבת ההצעות הינה תיבת הצעות מקוונת במערכת Sourcingvision.

המציעים מתבקשים ללחוץ על הקישור שפורסם (מומלץ להתחברות באמצעות דפדפן כרום ( Google ). Chrome).

לאחר לחיצה על הקישור הנ"ל תופנו למסך התחברות במערכת.

באם נרשמת בעבר למערכת, לחץ על ספק קיים במערכת והזן שם משתמש וסיסמא.
 באם שכחת סיסמה, הקש על "שכחת סיסמא?, יש להקליד הפרטים הנדרשים לעדכון הסיסמה.

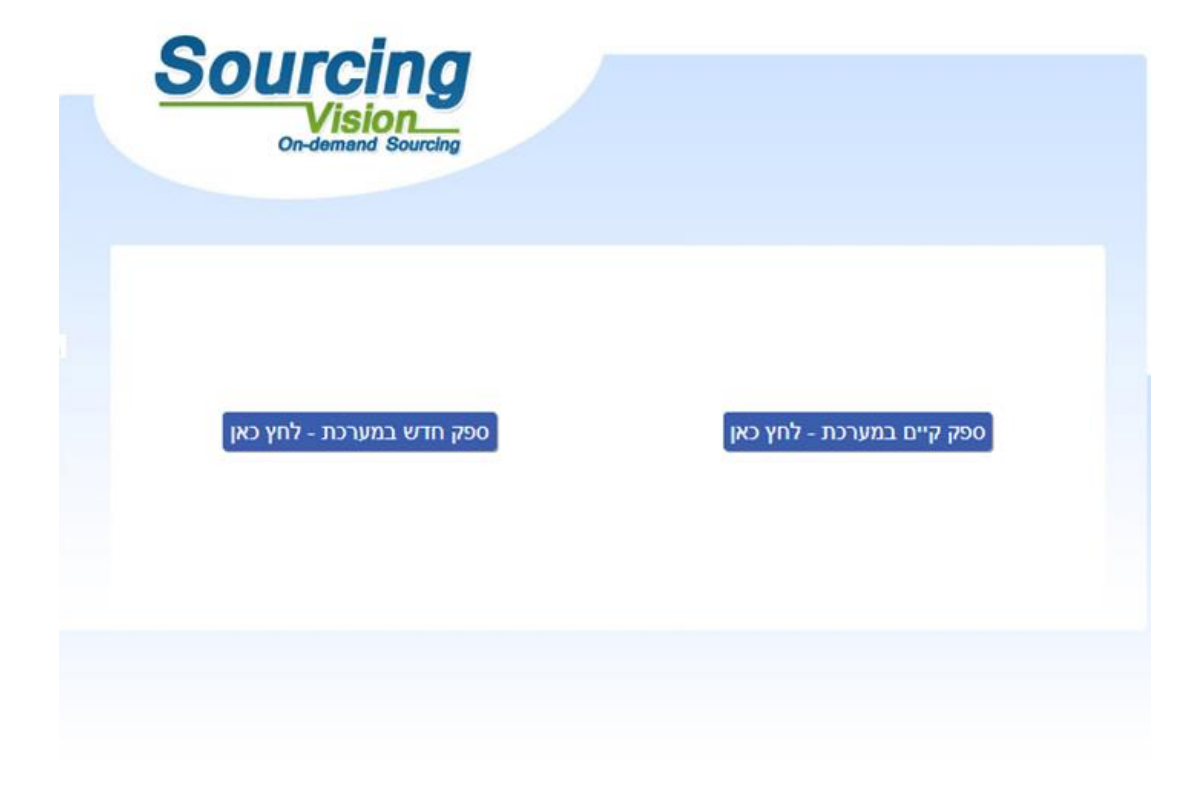

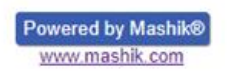

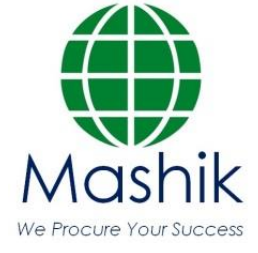

- באם הנך משתמש חדש לחץ על "ספק חדש במערכת" ומיד יפתח מסך בו הנך מתבקש להשלים
  פרטיך:
  - מצד ימין יש להשלים פרטי איש הקשר ומצד שמאל פרטי החברה.
    - השדות המסומנים באדום הינם שדות חובה.
    - בשדה "מספר חברה" יש להזין מספר עוסק מורשה/ ח.פ.
      - יש להקפיד לבחור סיווג תחת הכותרת "קטגוריות".
  - בשדה סיסמא יש לבחור סיסמא בעלת 4 אותיות באנגלית ו 4 ספרות.
    - בסיום יש להקיש על "יצירת ספק חדש". -

ספק חדש

יצירת ספק חדש

|                                                                            |          | פרטי חברה —   | איש קשר     |
|----------------------------------------------------------------------------|----------|---------------|-------------|
| קטגוריות                                                                   |          | מספר<br>חברה  | שם<br>פרטי  |
| ¢ +                                                                        |          | שם<br>חברה    | שם<br>משפחה |
| + □ אחזקת בניין   1194<br>□ איכות סביבה   962<br>+ □ אלקטרוניקה   340      |          | שם<br>באנגלית | תפקיד       |
| אנרגיה   1483  <br>+ □ אנרגיה   544                                        |          | כתובת         | טלפון       |
| אויוונן +94<br>+ בינוי ואחזקת מבנים   55<br>  הסכם פשרה / הסדר נספי   1185 |          | ישוב          | נייד        |
| 408   חומרים   408   • • • • • • • • • • • • • • • • • •                   |          | טלפון         | דוא"ל       |
|                                                                            | matanyaa | דוא"ל         | סיסמא       |
|                                                                            | ✓ Israe  | el מדינה      |             |

# ברכות להצטרפותך כמשתמש במערכת !!! ישלח לך דוא"ל שהוזן במערכת, יש לפעול על פי ההנחיות שיתקבלו בדוא"ל עד לכניסתך לתיבת ההצעות

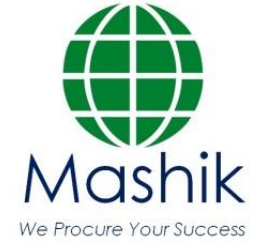

## מדריך הגשת הצעה בתיבת ההצעות

לאחר התחברות המשתמש למערכת ובכניסתך הראשונית לתיבת ההצעות נדרש לאשר את תקנון השתתפות:

בשלב זה, יפתח אוטומטית חלון "תקנון השתתפות".

על הספק לחתום על תקנון זה בכדי שיוכל להגיש הצעה.

- יש לקרוא את התקנון בקפידה, ולאחר מכן להזין את סיסמתך למערכת.
- 2. לאחר הזנת הסיסמא, יש ללחוץ על כפתור "אני מסכים לתנאי התקנון".

### עצם הזנת הסיסמא ולחיצה על הכפתור מהווה חתימה על תקנון ההשתתפות.

#### <u>תקנון השתתפות</u>

1. הגדרות

1.1 "התוכנה" – תוכנת ההתמחרות המקוונת "Sourcing Vision".

ד היותקים - המבערות היותקום השנה היום השניסים. 1.2 "משיק" - חברת משיק מחקרים ושיטות לקידום עסקי בע"מ. 1.3 "נציג מורשה" – נציג של גוף שקיבל הרשאה ממשיק לעשות שימוש בתוכנה, להזמין משתמשים, להדריכם ולנהל את עריכת ההתמחרות המקוונת באמצעות התוכנה. 1.4 "משתמש" - מי שניתנה לו במפורש, ע"י משיק או ע"י נציג מורשה, הרשות להגיש הצעות מחיר ולהשתתף בהתמחרויות מקוונות באמצעות התוכנה וכן מי שנכנס לאתר

האינטרנט של חברת משיק. 1.5 **"המזמין" –** חברה או גוף שהתקשרו עם משיק לשם קבלת הצעות מחיר באמצעות התוכנה.

1.6 כותרות הסעיפים הינן לצרכי נוחיות בלבד ואין בהן כדי להשפיע על תוכנם.

2.1 תוכנת ההתמחרות המקוונת "Vision Sourcing" שבאתר האינטרנט של משיק, פותחה ומופעלת ע"י משיק, ומאפשרת למשתמש להשתתף בהתמחרויות אלקטרוניות, במתן הצעות מחיר מקוונות ובמכרזים מקוונים (להלן: "**התמחרות"**). השימוש בתוכנה בסיוע משיק נועד לייעל תהליכים ולאפשר קיום התמחרות בזירה תחרותית מקוונת. 2.3 משיק זכאית, על פי שיקול דעתה הבלעדי וללא התראה, לשנות מעת לעת תקנון זה. תוקפם של השינויים האמורים יהא מיום פרסומם, אלא אם נקבע אחרת ע"י משיק. 2.4 חלקים מתוכן תקנון זה מנוסחים מטעמי נוחות ומסיבה זו בלבד, בלשון זכר ואולם כל המידע מיועד לנשים ולגברים כאחד.

2.5 הכניסה לזירת ההתמחרות ו/או השימוש בשירותי התוכנה, מהווים הסכמה לקבל ולנהוג לפי האמור בתקנון זה, והסכמה למלא אחר כל הוראותיו ללא יוצא מהכלל. למשתמש ו/או למי מטעמו לא תהא כל טענה ו/או תביעה ו/או דרישה במישרין ו/או בעקיפין, כנגד משיק ו/או נציג מורשה ו/או המזמין ו/או מי ממפעיליה ו/או מי מבעליה ו/או מי ממנהליה ו/או. מי מעובדיה ו/או מי מטעמם, בכל הקשור לשימוש בתוכנה.

בכל מקרה של הפרה של תנאי מתנאי תקנון זה, תפקע זכותו של המשתמש להוסיף ולהשתמש בתוכנה.

- 2- המשתמש מצהיר כי הוא מודע לכך שהשימוש בתוכנה כרוך בסיכונים היות והיא נמצא ברשת האינטרנט. הסיכונים נובעים ו/או עשויים לנבוע הן מגורמים טכנולוגיים-מדעיים והן מגורמים שהינם אנושיים. משיק ואו מפעילי התוכנה ו/או בעליה ו/או מנהליה ו/או עובדיה ו/או מי מהם ו/או מטעמם, לא יישאו בכל אחריות לכל נדק, ממוני ו/או אחר, ו/או הפסד ו/או הוצאה מכל סוג ו/או אי נוחות ו/או עגמת נפש שיגרמו ו/או עשויים להיגרם לגופו ו/או לרכושו של המשתמש לרבות לציוד ו/או רכוש הלקוח ו/או לשרת, אשר באמצעותו פועלת התוכנה, ולרבות לכך שהשרת האמור יהיה נקי מוירוסים ו/או מרכיבים אחרים אשר עלולים לפגוע במחשב האישי של הלקוח בעת השימוש בתוכנה ולמשתמש לא תהא כל טענה בקשר עם נזקים כאמור

2.7 למשיק תהא זכות מלאה לבחור מי יהיה רשאי להשתמש בתוכנה. השימוש בתוכנה והגשת הצעות מחיר בה, מותר אך ורק ל מי שניתנה לו הרשות לכך במפורש ושהוזמן על-ידי משיק או נציג מורשה להשתתף בהתמחרות.

2.8 המשתנש רשאי להשתמש בתוכנה אך ורק לצורך השתתפות בהתמחרות ובכפוף להזמנתו מראש ע"י נציג משיק או נציג מורשה, ובכפוף לחתימתו מראש על כתב התחייבות בנוסח כפי שישלח.

לא נפלה בהם טעות כתוצאה מטעות שבתום לב או שכתוצאה מגורמים שאינם בשליטתה.

2.10 משיק אינה אחראית לנזק שיגרם למשתמש כתוצאה מהשתתפותו בהתמחרות. לצורך זאת, "נזק" לרבות הוצאות כספיות שיוצאו לצורך ההתמחרות, נזק כתוצאה מחוסר יכולת להתחבר לשרתי התוכנה, נזק שיגרם כתוצאה מכשלים טכניים וכו'. 2.11 במידה ויפר המשתמש את תנאי התקנון, תהיה רשאית משיק למנוע ממנו המשך שימוש בתוכנה ולהעבירו לרשימת המשתמשים המנועים מלעבוד עם משיק. כניסה

נא אשר קבלת תנאי ההשתתפות בהתמחרות על ידי הקלדת הסיסמא שלר.

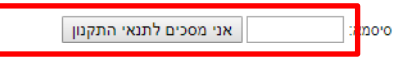

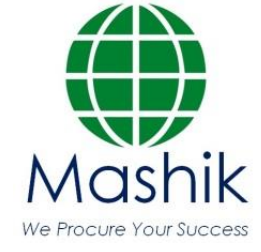

# <u>טעינת קבצים לתיבת ההצעות:</u>

- 1. במסך התיבה הראשי לחץ על "הגשת מסמכים".
  - שם הסל: אין צורך לבחור סל
- שם הקובץ: הקובץ יטען במערכת ע"פ הטקסט שיוקלד בשדה זה, ניתן להשאיר ריק ויישמר בהתאם לשמו המקורי.
  - **סעיפי הגשה:** יש לבחור את הסעיף הרלוונטי
  - **נתיב הקובץ:** לחץ על "בחר קובץ" על מנת לבחור קובץ להעלאה מהמחשב.
    - לסיום וטעינת הקובץ לחץ על "העלאת קובץ".
  - האסמכתא לכך שהקובץ נטען לתיבה הינה הופעת הקובץ בשורה העליונה במסך.
    - 3. במידה ועלייך לטעון קובץ נוסף יש לחזור על הפעולות לעיל.
      - במידה ולא לחץ על "סגור חלון" בתחתית המסך.

| דו"ח הצעות אחרונות |                                                                                                    |              |          | כתוב הודעה    |                                           |                  | הגשת מסמכים      |                  | ם להורדה             | מסמכים להורדה                 |              |
|--------------------|----------------------------------------------------------------------------------------------------|--------------|----------|---------------|-------------------------------------------|------------------|------------------|------------------|----------------------|-------------------------------|--------------|
| אחרונ              | הצעות                                                                                              | n"iri        | ז להורדה | מסמכיו        |                                           |                  |                  |                  | נון הלאומי לספורט    | שם החברה: מכון וינגייט-המכ    | т"on 54436 ч |
| מידו               | ×                                                                                                  |              |          |               |                                           |                  |                  |                  |                      |                               | מס"ד         |
|                    |                                                                                                    |              |          |               |                                           |                  |                  |                  |                      |                               | 165635       |
|                    |                                                                                                    |              |          |               |                                           |                  |                  |                  |                      | <u>צי ספקים</u>               | <u>קר</u>    |
|                    |                                                                                                    |              |          |               |                                           |                  |                  |                  |                      | <b>[</b> ]                    |              |
|                    |                                                                                                    | שלח<br>דוא"ל | הורדה    | גודל<br>הקובץ | חברה                                      | סיווג            | <u>סעיף הגשה</u> | <u>שם</u><br>הסל | הקובץ                | <u>תאריך הוספה</u> <u>שם </u> |              |
|                    | ī                                                                                                  |              | *        | 8.68MB        | <u>משיק טכנולוגיות רכש</u><br><u>בע"מ</u> | כמותי<br>(כלכלי) | כמותי<br>(כלכלי) |                  |                      | 02/03/2022<br>08:53           |              |
|                    |                                                                                                    |              |          |               |                                           |                  |                  | מנים לעצמך       | מסומנים שליחת מסוו   | מחק מסומנים הורד              |              |
| _                  |                                                                                                    |              |          |               |                                           |                  |                  |                  |                      | <u>ספת חדש</u>                | ы            |
|                    |                                                                                                    |              |          |               |                                           |                  |                  |                  | ~                    | ם הסל                         | הודעות ש     |
|                    |                                                                                                    |              |          |               |                                           |                  |                  |                  |                      | ם הקובץ                       | ש            |
|                    |                                                                                                    |              |          |               |                                           |                  |                  |                  | 🗸 (כלכלי)            | ניפי הגשה כמותי (כ            | 0            |
|                    |                                                                                                    |              |          | ןבצים         | העלאת הי                                  |                  |                  |                  | No file chosen Choos | se File ניב הקובץ             | נח           |
|                    | doc, docx, pdf, rtf, xls, xlsx, csv, rar, zip בחירת קבצים להעלאה למערכת. הקבצים ממותרים להעלאה הם: |              |          |               |                                           |                  |                  |                  |                      |                               | בו           |
|                    |                                                                                                    |              |          |               |                                           |                  |                  |                  |                      | זר בהצלחה 08:52:42            | נשנ          |

# 8:00-17:00 לתמיכה טכנית, ניתן לפנות בימים א'-ה' בין השעות service@mashiktech.com בטלפון 050-9029376 או לדוא"ל:

בהצלחה!